## Navigation

## Navigation in DBSync Cloud Replication Console:

• Home page for DBSync Cloud Replication Console is as shown below. *Global Settings* helps to update Proxy Settings. *Manage Profiles* helps to create or edit profiles and to perform Replication.

| ← → C Diocalhost8080/dbsync/                                                       |                                       |                      | ☆ =             |
|------------------------------------------------------------------------------------|---------------------------------------|----------------------|-----------------|
| 🕞 salesforce.com - Cu 🕞 nal.salesforce.com/ 🌞 Salesforce.com CR 🗋 Salesforce Quick | kBoo 🗋 DBSymc User list 🔝 DBSymc Wiki |                      |                 |
| (db)                                                                               | Heads to have been a meridian and     | Home Global Settings | Manage Profiles |
| SYNC DBSync Cloud Replication 3.0                                                  |                                       | Enter Profile Name   | Create          |
| Home                                                                               |                                       |                      |                 |
|                                                                                    |                                       |                      |                 |
| & Global Setting                                                                   | ▲Manage Profiles                      |                      |                 |
| Q Update Proxy Settings                                                            | Create/Edt Profiles                   |                      |                 |
|                                                                                    | Replicate Objects                     |                      |                 |
|                                                                                    |                                       |                      |                 |
|                                                                                    |                                       |                      |                 |
|                                                                                    |                                       |                      |                 |
|                                                                                    |                                       |                      |                 |
|                                                                                    |                                       |                      |                 |
| C Resources / Help files                                                           |                                       |                      |                 |
| (b) Users Cuide                                                                    |                                       |                      |                 |

• Global Settings provides an option to update Proxy setting by entering Proxy Host, Proxy Port, Proxy Username and Proxy Password. Save must be clicked to save settings.

| ← → C 🗋 localhost8080/           | dbsync/global/settings                      |                                             |      | \$ <u>}</u> ≡                           |
|----------------------------------|---------------------------------------------|---------------------------------------------|------|-----------------------------------------|
| 💭 salesforce.com - Cu 🔘 nal.sale | sforce.com/ 🥃 Salesforce.com CR 🗋 Salesforc | e QuickBoo 🗋 DBSync User list 💶 DBSync Wiki |      |                                         |
| (db)                             | Please report                               | t any defects to interferencement           |      | Home   Global Settings   Manage Profile |
| SYNC DBSync Cloud Replication    | 3.0                                         |                                             |      | Enter Profile Name Create               |
| Global Settings                  |                                             |                                             |      |                                         |
| Proxy Settings                   |                                             |                                             |      |                                         |
| Proxy Host :                     | localhost                                   |                                             |      |                                         |
| Proxy Port:                      | 8043                                        |                                             |      |                                         |
| Proxy UserName :                 |                                             |                                             |      |                                         |
| Proxy Password :                 |                                             |                                             |      |                                         |
|                                  |                                             |                                             | Save |                                         |

 Manage Profiles helps to create or edit profiles and to perform Replication. Manage Profiles screen looks as below. Profile Name must be entered and Create button must be clicked to create new profile and all the tab details must be saved.

| ← → C □ localhost 8080/             | dbsync/profile/config?         |                   |                    |             |                    |      |      |          |                        | ☆ =             |
|-------------------------------------|--------------------------------|-------------------|--------------------|-------------|--------------------|------|------|----------|------------------------|-----------------|
| 🕞 salesforce.com - Cu 🕞 nal.sale    | force.com/ 🥚 Salesforce.com    | CR 🗋 Salesfo      | ce QuickBoo        | DBSync User | list 💶 DØSync Wiki |      |      |          |                        |                 |
| Sync Cloud Replication              | 3.0                            | Please reg        | ort any defects to |             |                    |      |      | E        | tome   Global Settings | Manage Profiles |
| Manage Profiles                     |                                |                   |                    |             |                    |      | •Run | Processo | config                 | • 0             |
| Salesforce Details Detabase Details | Salesforce Sync Object Details | Notifications Ad  | vanced Settings    | Scheduler   |                    |      |      |          |                        |                 |
| User Name :                         | replication@mydbsync.com       |                   | ]                  |             |                    |      |      |          |                        |                 |
| Password :                          |                                |                   |                    |             |                    |      |      |          |                        |                 |
| Environment:                        | Production/Development         |                   | 1                  |             |                    |      |      |          |                        |                 |
| Soap Endpoint :                     | https://www.salesforce.com/se  | nices/Soap/u/26.0 |                    |             |                    |      |      |          |                        |                 |
|                                     |                                |                   |                    |             | Test Connection    | Save | Next |          |                        |                 |

- In Salesforce Details tab shown above Salesforce credentials must be entered along with Salesforce environment and soap point. Connection can be tested using Test Connection button. Save button saves the settings and Next button takes to the next tab.
- In Database Details tab Database credentials must be entered along with Database URL by entering Type, Host, Port and Database name. The database URL can also be entered manually if database Connection string is known and available.

| ← → C 🗋 localhost8080/d             | bsync/profile/config?#tab-2n                                                                                                    | ☆ =                                      |
|-------------------------------------|----------------------------------------------------------------------------------------------------|------------------------------------------|
| 🕞 salesforce.com - Cu 🕞 nal.salesf  | orce.com/ 🥃 Salesforce.com CR 🗋 Salesforce QuickBoo 🗋 DBSync User list                                                                                                    | 💶 DBSync Wiki                            |
| (ab)                                | Please report any defects to an end of the second second s | Home   Global Settings   Manage Profiles |
| SYNC DBSync Cloud Replication       | 3.0                                                                                                    | Enter Profile Name Create                |
| Manage Profiles                     |                                                                                                    | 📭 🔐 🖉 🕞 🖬                                |
| Salesforce Details Database Details | Salesforce Sync Object Details Hotifications Advanced Settings Scheduler                                                                                                    |                                          |
| Database Username :                 | 58                                                                                                    |                                          |
| Database Password :                 |                                                                                                    |                                          |
| Database URL :                      | Type Host Port Database                                                                                                    |                                          |
|                                     | SQLServ localhost 1433 dbsync                                                                                                    |                                          |
|                                     | jdbc:sqlserver.//localhost:1433;database=dbsync                                                                                                    |                                          |
|                                     |                                                                                                    | Test Connection Save Next                |

• Salesforce Sync Object Details tab helps to select the required object and field for replication. Filter Criteria can be used to meet the required condition for replication using basic SOQL operators.

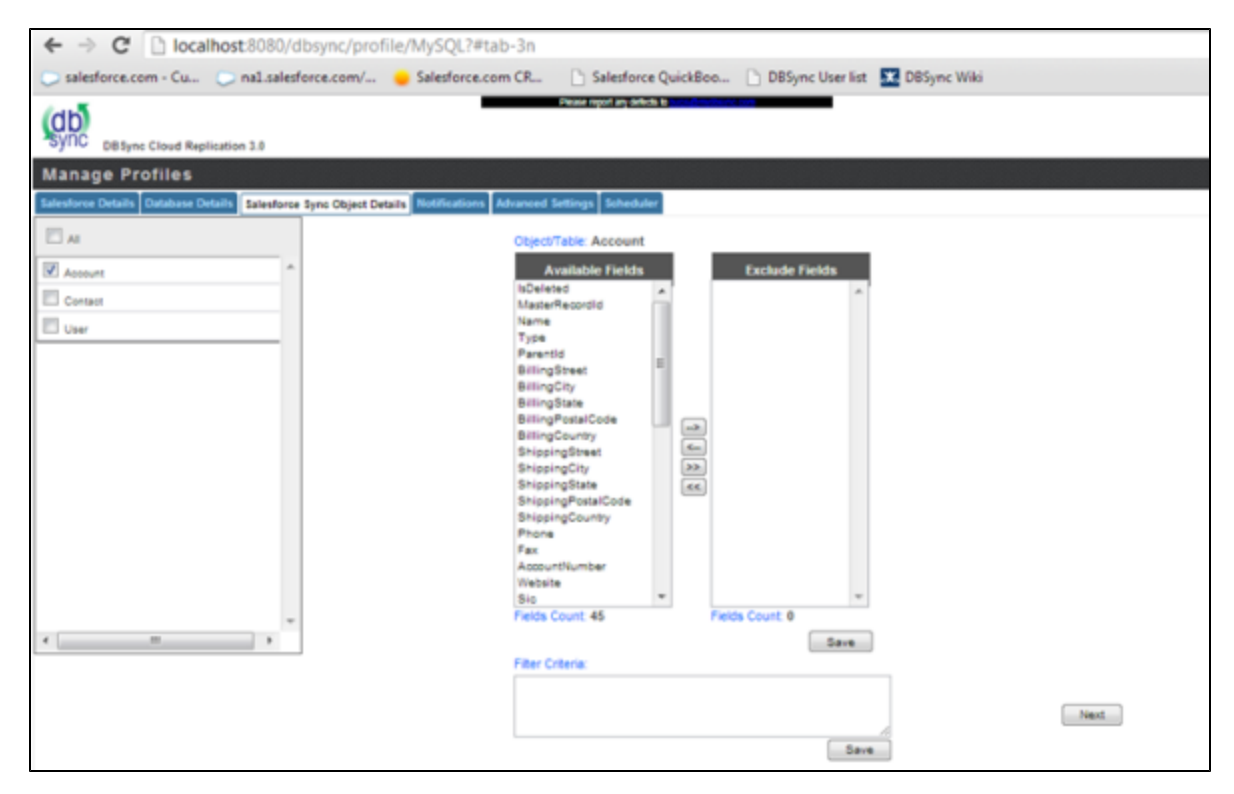

 Notifications tab helps to configure the Replication tool to send sync notifications to specified email address and also use the Database for logging in Sync logs upon every sync.

| ← → C 🗋 localhost8080/d             | lbsync/profile/MySQL     | ?#tab-4n                |                         |                    |               |           |     |
|-------------------------------------|--------------------------|-------------------------|-------------------------|--------------------|---------------|-----------|-----|
| 🕞 salesforce.com - Cu 🔘 nal.salesf  | force.com/ 🥚 Salesfor    | e.com CR 🗋 Sal          | esforce QuickBoo        | DBSync User list   | 🔝 DBSync Wiki |           |     |
| DB Sync Cloud Replication           | 3.0                      | Pleas                   | e report any defects to | un Bern Carnel ann |               |           |     |
| Manage Profiles                     |                          |                         |                         |                    |               |           | tun |
| Salesforce Details Database Details | Salesforce Sync Object E | etails Notifications    | Advanced Settings       | Scheduler          |               |           |     |
| Enable Database Logging :           | Note: SFLOGC table       | will be auto created in | the database            |                    |               |           |     |
| Email Recipients :                  |                          |                         |                         |                    |               |           |     |
| Email Sender:                       |                          |                         |                         |                    |               |           |     |
|                                     |                          |                         |                         |                    |               | Save Next |     |

• Advanced Settings tab provides an option to sync non-replicable Salesforce objects into Database.

| ← → C D localhost.8080/dbsync/profile/MySQL?#tab-5n                                                                                                    |           |
|----------------------------------------------------------------------------------------------------|-----------|
| 🕞 salesforce.com - Cu 🕞 na1.salesforce.com/ 🥚 Salesforce.com CR 🗋 Salesforce QuickBoo 🗋 DBSync User list 🔝 DBSync Wiki                                                                                                    |           |
| Please report any defects to use Convolution from<br>BBSync Cloud Replication 3.0                                                                                                    |           |
| Manage Profiles                                                                                                    | ₽Run      |
| Salesforce Details Database Details Salesforce Sync Object Details Notifications Advanced Settings Scheduler                                                                                                    |           |
| Process only non-replicatable objects like AccountShare and LeadShare. These are Salesforce.com objects that cannot have bi-directional sync and require complete data replication instead of incremental replication. (Default behavior will ignore non-replicatable objects during data replication). |           |
|                                                                                                    | Save Next |

• **Scheduler** Tab helps to schedule the sync. Required Process must be selected in the **Command** drop-down and configure the frequency of the sync by selecting a desired time interval from the **Runs** drop-down.

| ← → C 🗋 localhost 8080/             | /dbsync/profile/MySQL?#tab     | 6n            |                       |                   |      |
|-------------------------------------|--------------------------------|---------------|-----------------------|-------------------|------|
| 💭 salesforce.com - Cu 🔘 na1.sale    | sforce.com/ 😑 Salesforce.com   | CR 🗋 Sal      | esforce QuickBoo      | DBSync User list  | X DE |
| DBSync Cloud Replication            | n 3.0                          | Piease        | report any defects to | a filmeiteann com |      |
| Manage Profiles                     |                                |               |                       |                   |      |
| Salesforce Details Database Details | Salesforce Sync Object Details | Notifications | Advanced Settings     | Scheduler         |      |
|                                     |                                | Schedu        | le for Replic         | ation             |      |
|                                     | Command                        |               | Clean Copy            | [                 | •    |
|                                     | Runs                           |               | Every 1 Min           | [                 | •    |
|                                     | Cron Expression                |               |                       |                   |      |
|                                     |                                |               |                       | Save              |      |
|                                     |                                |               |                       |                   |      |

• *Run* menu is used to initiate sync by selecting the required process as shown below.

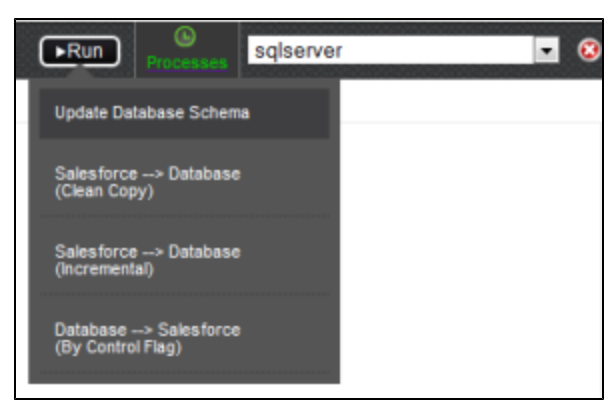

| Run Process               | Actions Performed                                                                                                  |
|---------------------------|----------------------------------------------------------------------------------------------------|
| Update Database<br>Schema | Creates Salesforce schema into Database for the selected Salesforce objects.                                       |
| Salesforce to Database    | Inserts a clean copy of selected Salesforce object records into respective Database Tables & Columns.              |
| (Clean Copy)              |                                                                                                    |
| Salesforce to Database    | Performs an incremental sync from Salesforce to Database based on the changes / edits made in Salesforce.          |
| (Incremental)             |                                                                                                    |
| Database to Salesforce    | Identifies changes in the Database and updates Salesforce records based on the database column <b>Do_Sync_Flag</b> |
| (By Control Flag)         | This process is not compatible when Cassandra DB is used for replication.                                          |